## Content Collaboration: Single Sign-On Configuration Guide Centrify / Idaptive

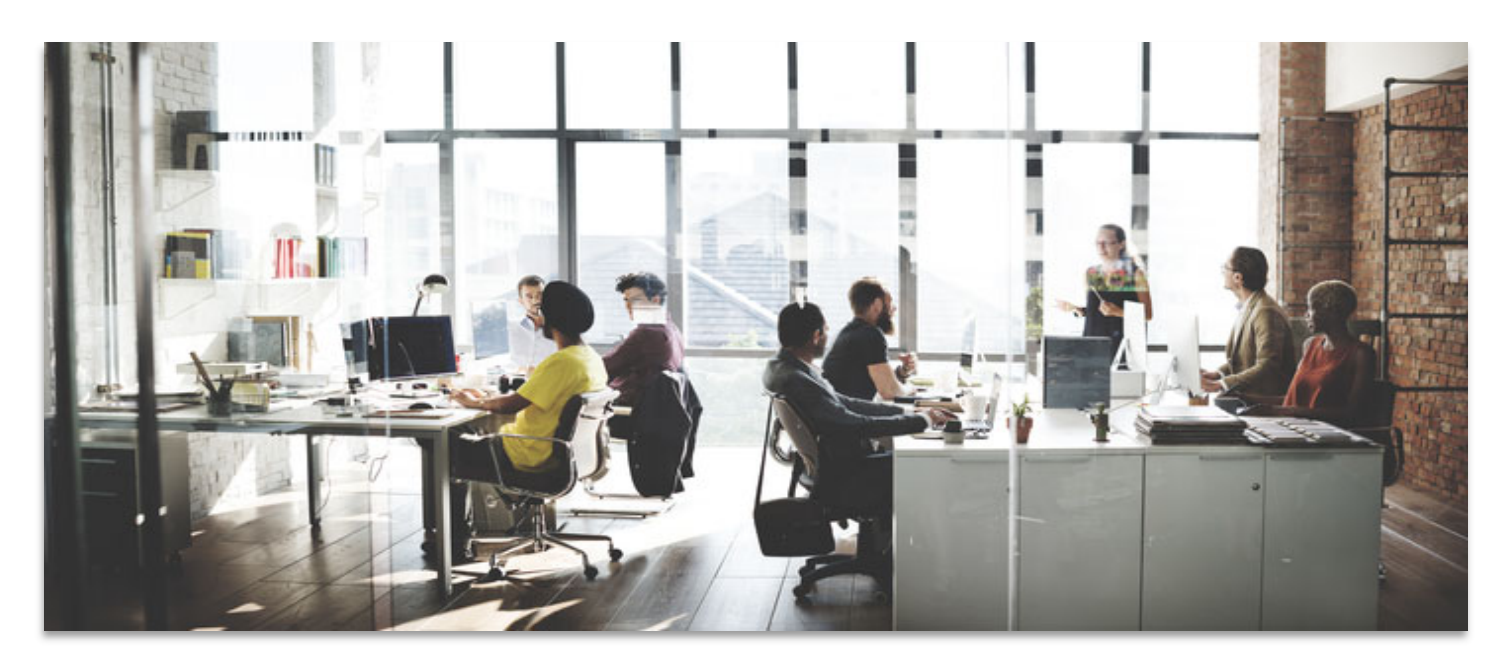

Last Revised: May 2019

## **LEGAL NOTICE**

This document is furnished "AS IS" without warranty of any kind. This document is not supported under any Citrix standard support program. Citrix Systems, Inc. disclaims all warranties regarding the contents of this document, including, but not limited to, implied warranties of merchantability and fitness for any particular purpose. This document may contain technical or other inaccuracies or typographical errors. Citrix Systems, Inc. reserves the right to revise the information in this document at any time without notice. This document and the software described in this document constitute confidential information of Citrix Systems, Inc. and its licensors, and are furnished under a license from Citrix Systems, Inc. This document and the software may be used and copied only as agreed upon by the Beta or Technical Preview Agreement.

Copyright © 2019 Citrix Systems, Inc. All rights reserved. Citrix, Citrix Content Collaboration, and ShareFile are trademarks of Citrix Systems, Inc. and/or one of its subsidiaries, and may be registered in the U.S. and other countries. Other product and company names mentioned herein may be trademarks of their respective companies.

| Steps | Description                                                                                                    |
|-------|----------------------------------------------------------------------------------------------------|
| 1.    | Log in to the Idaptive Portal URL.                                                                                                    |
|       | For example, login to: <u>https://customerid.my.centrify.com/manage</u> .                                                                                                    |
|       | idaptivで<br>い<br>と<br>と<br>と<br>と<br>と<br>の<br>た<br>し<br>と<br>の<br>し<br>し<br>し<br>と<br>の<br>し<br>し<br>し<br>し<br>し<br>し<br>の<br>し<br>し<br>し<br>し<br>し<br>し<br>し<br>し<br>し<br>し<br>し<br>し<br>し                                                                                                    |
|       |                                                                                                    |
| 2.    | In the Dashboard navigation menu, click on Apps > Web Apps.                                                                                                    |
|       | Web Apps       Mobile Apps       Image: Deprive a structure of the structure of the structure of t |
|       | Settings >                                                                                                    |

| 3. | Click on Add Web Apps.                                                                                                    |
|----|----------------------------------------------------------------------------------------------------|
|    | Web Apps                                                                                                    |
|    | Search SAML Web Apps                                                                                                    |
| 4. | Search the catalog for "sharefile." Choose Add for Citrix ShareFile.                                                                                                    |
|    | **Make sure the app is SAML + Provisioning. The User Password Web App is not<br>compatible for SAML authentication. Contact Idaptive support team if the Web<br>App is not available in the admin portal.                                                                                                    |
|    | Categories       All Apps       Strix ShareFile       Add         Featured       Analytics       SAML + Provisioning       Add         Collaboration       Communication       CRM       Customer Service       DevOps       Education       ERP       Finance       Government       Health Care       Close |
| 5. | Confirm <b>Yes</b> to add the application.                                                                                                    |

|    | Add Web App                                                                                                    | ×                                            |                                                                                     |
|----|----------------------------------------------------------------------------------------------------|----------------------------------------------|-------------------------------------------------------------------------------------|
|    | Citrix ShareFile                                                                                                    |                                              |                                                                                     |
|    | Description<br>ShareFile allows businesses to securely<br>anyone, anywhere. Send big files up to<br>your PC, MAC, or mobile device. | send large files to<br>0 gigabytes from      |                                                                                     |
|    | Do you want to add this ap                                                                                                    | plication?                                   |                                                                                     |
| 6. | Exit Add Web App, an                                                                                                    | d begin to co                                | onfigure Citrix ShareFile app.                                                      |
|    | Core Services                                                                                                    | Citrix Share<br>Type: Web - SAM<br>Actions 👻 | PFIIE SAML<br>IL + Provisioning + Status: Ready to Deploy                           |
|    | Users                                                                                                    | Settings                                     | Settings                                                                            |
|    | Roles                                                                                                    | Trust                                        | Learn more                                                                          |
|    | Policies                                                                                                    | SAML Response                                |                                                                                     |
|    | Reports                                                                                                    | Permissions Policy                           | Customize Name and Description for each language (1)                                |
|    | Requests                                                                                                    | Account Mapping                              | Name *                                                                              |
|    | Apps                                                                                                    | Linked Applications                          | Description                                                                         |
|    | Web Apps                                                                                                    | Workflow                                     | ShareFile allows businesses to securely send large files to anyone,                 |
|    | Mobile Apps                                                                                                    | Changelog                                    | anywhere. Send big files up to 10 gigabytes from your PC, MAC, or<br>mobile device. |
|    |                                                                                                    |                                              |                                                                                     |
|    | Downloads                                                                                                    |                                              | Category *                                                                          |
|    | Settings                                                                                                    |                                              | Content Collaboration                                                               |
|    |                                                                                                    |                                              | Logo<br>Browse<br>Recommended image size is 180 x 180                               |
|    |                                                                                                    |                                              | Advanced                                                                            |
|    |                                                                                                    |                                              | Application ID ①                                                                    |
|    |                                                                                                    |                                              |                                                                                     |
|    |                                                                                                    |                                              | ✓ Show in user app list ①                                                           |
|    |                                                                                                    |                                              | Save                                                                                |
|    |                                                                                                    |                                              |                                                                                     |
| 7. | Click on the <b>Trust</b> sect                                                                                                    | ion. Under <b>l</b> e                        | dentity Provider Configuration > select Manua                                       |

| Trust                               | Trust<br>Learn more                      |                                                                                                    |                                           |  |
|-------------------------------------|------------------------------------------|----------------------------------------------------------------------------------------------------|-------------------------------------------|--|
| SAML Response                       | Identity Provider Confi                  | guration                                                                                                    |                                           |  |
| Policy                              | Configure your Your IDP Issue            | r / Entity ID and Signing Certificate, if needed. Your SAML Service Provider will require you to send IdP Configu                                                                                                    |                                           |  |
| Account Mapping                     | O Metadata                               | Manual Configuration                                                                                                    |                                           |  |
| Linked Applications<br>Provisioning | <ul> <li>Manual Configuration</li> </ul> | If your SAML Service Provider provides a SAML SSO configuration screen, copy the<br>If SAML Service Provider requires you to send IdP Configuration values, copy them for the service provider requires you to send IdP Configuration values. | applicable IdP Conf<br>from below and sen |  |
| Workflow                            |                                          | ✓ Your IDP Issuer / Entity ID (j)                                                                                                    |                                           |  |
| Changelog                           |                                          | https://aan0092.my.centrify.com/471dce39-3404-4c07-a35c-e3be312b62                                                                                                    | Сору                                      |  |
|                                     |                                          | ✓ Signing Certificate ①                                                                                                    |                                           |  |
|                                     |                                          | Idaptive SHA256 Tenant Signing Certificate (default)                                                                                                    | ·                                         |  |
|                                     |                                          | Thumbprint: CAEB80BCADB2720200F55D5FD36700E0414172E5<br>Subject: CN=Centrify Customer ABB0471 Application Signing<br>Certificate<br>Algorithm: sha256RSA<br>Expires: 12/31/2038 7:00:00 PM<br>Download                                        |                                           |  |
|                                     |                                          | Login URL (j)                                                                                                    |                                           |  |
|                                     |                                          | https://abb0471.my.centrify.com/run?appkey=0e105117-8cdf-4d52-8                                                                                                    | Сору                                      |  |
|                                     |                                          | Logout URL (j)                                                                                                    |                                           |  |
|                                     |                                          | https://abb0471.my.centrify.com/applogout/appkey/0e105117-8cdf-z                                                                                                    | Сору                                      |  |
|                                     |                                          | Single Sign On Error URL                                                                                                    |                                           |  |
|                                     |                                          |                                                                                                    | 9.02                                      |  |

|      | 📝 Idantive SHA256 Tenant Signing Certificate (default).cer - Notepad++ — — — — X                                                                                                    |
|------|----------------------------------------------------------------------------------------------------|
|      | File Edit Search View Encoding Language Settings Tools Macro Run Plugins Window ? X                                                                                                    |
| 0    | ]                                                                                                    |
| ī    | 🔚 Idaptive SHA256 Tenant Signing Certificate (default).cer 🗵                                                                                                    |
|      | 1BEGIN CERTIFICATE                                                                                                    |
|      | 2 MIIDkTCCAnmgAwIBAgIQZDGCDiCuT7t0jDsvUkdh5DANBgkqhkiG9w0BAQsFADAk<br>3 MSIwIAYDVOODDB1JZGFwdG12ZSBDdXN0b211ciBB0kIwNDcxMB4XDTE5MD0vMTE4                                                                                                    |
|      | 4 MTc00FoXDTM5MDEwMTAwMDAwMFowRDFCMEAGA1UEAww5Q2VudHJpZnkgQ3VzdG9t                                                                                                    |
|      | 5 ZXIgQUJCMDQ3MSBBcHBsaWNhdGlvbiBTaWduaW5nIENlcnRpZmljYXRlMIIBIjAN                                                                                                    |
|      | 7 LT4DEFYAAvISdBwcWLnObHbm+soRD.TbVT.TXpmUeN22HDCvTT5o2+XFfKccKC5RY5                                                                                                    |
|      | 8 +1whc31x1Wi8270gb1vgwEtAT4c7csLlQvBc1ETt0MEE3c/RvOfgnaW+Hysu37nC                                                                                                    |
|      | 9 FDeValar-ogf (http://www.brdow/ibicher.com/force/factorer.com/force/factorer.com/force/ |
|      | 11 4V008xEUTg0Dj+0JB25qTFFFEjoEQg0WTvKeBgeQVh0La0t60y21L50Fvw1DAQAB                                                                                                    |
|      | 12 o45eMIGEMBHSCI#SAQQBpgTwAQXEBQwCHE4wHBcOCI#SAQQBpgTwAQHECQwHQD3C                                                                                                    |
|      | 14 japléhokwivyltfgäla.bukarrinawögytyvkösaga/aagcagegelaeöciedaggbegiv                                                                                                    |
|      | 15 AggEDgwLgKBw661 jYXRg634wDgYJKo31hvcRAgELBgADggEBABxx/kkLakf9FTA5                                                                                                    |
|      | 16 X1YY+d3Ap4gic4Cig0VTo1fAaaTBJtyCGanMa0Cv7Ewtm3CEBu1V1rsAkT/jToRt<br>000/WESV11ed6VTepsteds1000000000000000000000000000000000000                                                                                                    |
|      | 11 2jyhcLa8fisd/v0b0pd8nVAhc+dD7ya7Lnt4sj31VL0A330u8D9phyyAJDshD2TF                                                                                                    |
|      | <ol> <li>vvv0rJ2TvpfWtjm2pa40qEXuF2TvxBfjev3nkv4L8NpJPC0WLh1F#dEbqQRNEaQH</li> </ol>                                                                                                    |
|      | 20 21 5                                                                                                    |
|      | 22END CERTIFICATE                                                                                                    |
|      | 23                                                                                                    |
|      |                                                                                                    |
|      |                                                                                                    |
|      |                                                                                                    |
|      | Normal text file   length : 1,322   lines : 24 Ln : 22 Col : 1 Sel : 0   0 Windows (CR LF) UTF-8 INS                                                                                                    |
|      | lick on the Truct section to the left newlection many Under Service Provider                                                                                                    |
| 9. 0 | lick on the <b>Trust</b> section to the left havigation menu. Onder <b>Service Provider</b>                                                                                                    |
|      | <b>onfiguration</b> > select <b>Manual Configuration</b> . Enter the following settings only:                                                                                                    |
|      |                                                                                                    |
| CI   | haroEilo Issuer / Entity ID: https://subdomain.sharofilo.com/saml/info                                                                                                    |
| 31   | naret ne 1550er / Linuy ID. <u>https://subdomain.snaretne.com/sami/into</u>                                                                                                    |
| A    | ssertion consumer Service (ACS) UKL: <a href="https://subdomain.snaretile.com/saml/acs">https://subdomain.snaretile.com/saml/acs</a>                                                                                                    |
|      | uthentication Context Class: PasswordProtectedTransport                                                                                                    |
|      |                                                                                                    |
| C    | lick <b>Save</b> when done.                                                                                                    |
| C    | lick <b>Save</b> when done.                                                                                                    |

|                                                  | Trust                                                                                      |                                                                                                    |  |  |  |  |
|--------------------------------------------------|--------------------------------------------------------------------------------------------|----------------------------------------------------------------------------------------------------|--|--|--|--|
| Trust                                            | Learn more                                                                                 |                                                                                                    |  |  |  |  |
| SAML Response                                    | select the configuration metho                                                             | od specified by service Provider, and then rollow the instructions.                                   |  |  |  |  |
| Permissions                                      | O Metadata                                                                                 | Manual Configuration                                                                                  |  |  |  |  |
| Policy<br>Account Mapping                        | <ul> <li>Manual Configuration</li> </ul>                                                   | Fill out the form below with information given by your Service Provider. Be sure to save your work wi |  |  |  |  |
| Linked Applications                              |                                                                                            | ShareFile Issuer / Entity ID (i)                                                                      |  |  |  |  |
| Provisioning                                     |                                                                                            | https://subdomain.sharefile.com/saml/info                                                             |  |  |  |  |
| Workflow                                         |                                                                                            | Assertion Consumer Service (ACS) URL (i)                                                              |  |  |  |  |
| Changelog                                        |                                                                                            | https://subdomain.sharefile.com/saml/acs                                                              |  |  |  |  |
|                                                  |                                                                                            |                                                                                                    |  |  |  |  |
|                                                  |                                                                                            | Enter Recipient here                                                                                  |  |  |  |  |
|                                                  |                                                                                            |                                                                                                    |  |  |  |  |
|                                                  |                                                                                            | Sign Response or Assertion?       Response Assertion                                                  |  |  |  |  |
|                                                  |                                                                                            | NamelD Format (j)                                                                                     |  |  |  |  |
|                                                  |                                                                                            | emailAddress 👻                                                                                        |  |  |  |  |
|                                                  |                                                                                            | Single Logout URL (i)                                                                                 |  |  |  |  |
|                                                  |                                                                                            | Enter URL here                                                                                        |  |  |  |  |
|                                                  |                                                                                            | Encrypt SAML Response Assertion (i)                                                                   |  |  |  |  |
|                                                  |                                                                                            | Choose File Encryption Certificate (Required)                                                         |  |  |  |  |
|                                                  |                                                                                            | Pelay State (i)                                                                                       |  |  |  |  |
|                                                  |                                                                                            |                                                                                                    |  |  |  |  |
|                                                  |                                                                                            | Authentication Context Class (i)                                                                      |  |  |  |  |
|                                                  |                                                                                            | PasswordProtectedTransport                                                                            |  |  |  |  |
|                                                  |                                                                                            |                                                                                                    |  |  |  |  |
| 10. Click on <b>Permi</b> s                      | Save Cancel                                                                                | avigation menu. Choose <b>Add</b> to select users that                                                |  |  |  |  |
| have access to                                   | single sign on to SI                                                                       | hareFile.                                                                                             |  |  |  |  |
|                                                  |                                                                                            |                                                                                                    |  |  |  |  |
| **You will need t                                | **You will need to make sure each selected user has an Email Address in Idaptive and their |                                                                                                    |  |  |  |  |
| account in Share                                 | -ile should have a mat                                                                     | tching Email Address. The Web app switches to <b>Ready</b>                                            |  |  |  |  |
| Deploy to Deploy                                 | Deploy to Deployed when users are assigned.                                                |                                                                                                    |  |  |  |  |
|                                                  |                                                                                            |                                                                                                    |  |  |  |  |
| Citrix ShareFile SAML                            |                                                                                            |                                                                                                    |  |  |  |  |
|                                                  | itatus: Ready to Deploy                                                                    |                                                                                                    |  |  |  |  |
| Type: Web - SAML + Provisioning - S<br>Actions - |                                                                                            |                                                                                                    |  |  |  |  |
| Settings Permit                                  | ssions                                                                                     |                                                                                                    |  |  |  |  |
| Settings Permit<br>SAML Response                 | ssions                                                                                     |                                                                                                    |  |  |  |  |

| Actions -                                                                                                    | L + Provisioning • Status: Deployed |                                                                                                    |
|----------------------------------------------------------------------------------------------------|-------------------------------------|----------------------------------------------------------------------------------------------------|
| Settings<br>Trust<br>SAML Response<br>Permissions<br>Policy<br>Account Mapping<br>Linked Applications<br>Provisioning<br>Workflow<br>Changelog | Account Mapping<br>Lear more        | Directory Service Field<br>Use the following Directory Service field to supply the user name<br>Directory Service field name *<br>mail |

Use values from Admin Portal > Web App > Citrix ShareFile > Trust settings to configure **Single sign on / SAML 2.0 Configuration**:

## **Basic Settings**

- o Enable SAML: Select Yes
- ShareFile Issuer / Entity ID: Copy and paste from Service Provider Configuration
- Your Issuer / Entity ID: Copy and paste from Identity Provider Configuration
- **X.509 Certificate**: Click **Change**, then copy and paste the certificate downloaded in previous steps
- Login URL: Copy and paste from Identity Provider Configuration
- Logout URL: Leave blank is recommended (When users log out of ShareFile, they will be redirected to ShareFile login page https://subdomain.sharefile.com.)

| Enable SAML: ⑦<br>④ Yes O No<br>ShareFile Issuer / Entity ID: ⑦<br>https://subdomain sharefile.com/saml/info<br>Your IDP Issuer / Entity ID: ⑦ | Service Provider Confi<br>Select the configuration metho<br>Metadata<br>Manual Configuration            | guration         od specified by Service Provider, and then follow the instructions.         Manual Configuration         Fill out the form below with information given by your Service Provider. Be sure to sa         ShareFile Issuer / Entity ID (i)                                                                                                    |
|----------------------------------------------------------------------------------------------------|----------------------------------------------------------------------------------------------------|----------------------------------------------------------------------------------------------------|
| https://aan0092.my.centrify.com/471dce39-34                                                                                                    |                                                                                                    | https://subdomain.sharefile.com/saml/info                                                                                                    |
| X.509 Certificate: ⑦<br>Saved <u>Change</u><br>Login URL: ⑦<br>https://abb0471.my.centrify.com/run?appkey=<br>Logout URL: ⑦                    | Identity Provider Configura<br>Configure your Your IDP Issuer / Ent<br>Metadata<br>Manual Configuration | ity ID and Signing Certificate, if needed. Your SAML Service Provider will require you to send IdP Config         Manual Configuration         f your SAML Service Provider provides a SAML SSO configuration screen, copy the applicable IdP Config         SAML Service Provider requires you to send IdP Configuration values, copy them from below and ser         Your IDP Issuer / Entity ID ()         https://aan00992.my.centrify.com/471dce39-3404-4c07-a35c-e3be312b62         Copy |
|                                                                                                    |                                                                                                    | .ogin URL ① https://abb0471.my.centrify.com/run?appkey=0e105117-8cdf-4d52-8 Copy                                                                                                    |

| Require SSO Login: Optional                                                                      |
|--------------------------------------------------------------------------------------------------|
| (After single sign on is successfully validated, checking <b>Yes</b> for this option <u>will</u> |
| require all non-admin Employees to log in using Idaptive. Admins can login                       |
| using Idantive or email address and their ShareFile password )                                   |
| using happive of email datess and then share he password.                                        |
| SSO IB Pango: Ontional                                                                           |
| (Limit requiring non admin Employees to legin from a specific ID range                           |
| (Limit requiring non-admin Employees to login from a specific iP range.                          |
| Employees outside of this specified range <u>will not be required</u> to use Idaptive            |
| to login.)                                                                                       |
|                                                                                                  |
| SP-initiated SSO Certificate: Select HTTP Redirect with no signature                             |
|                                                                                                  |
| • Enable Web Authentication: Yes (Choose No when you do not want to allow                        |
| logins via a web browser. This means Windows authentication will need to                         |
| he available)                                                                                    |
|                                                                                                  |
| SD initiated Auth Contact: Salast Decaward Drotacted Transport                                   |
| Sr-initiated Auth Context. Select Password Protected Transport.                                  |
|                                                                                                  |
| Active Profile Cookies: Leave blank                                                              |
|                                                                                                  |
| <ul> <li>Click Save</li> </ul>                                                                   |
|                                                                                                  |
|                                                                                                  |

|     | Optional Settings                                                                                                    |
|-----|----------------------------------------------------------------------------------------------------|
|     | Require SSO Login: ③                                                                                                    |
|     | SSO IP Range: ⑦                                                                                                    |
|     | SP-Initiated SSO certificate: ⑦                                                                                                    |
|     | Enable Web Authentication: ③                                                                                                    |
|     | ● Yes ○ No<br>SP-Initiated Auth Context: ⑦                                                                                                    |
|     | Password Protected Transport $\checkmark$ Minimum $\checkmark$                                                                                                |
|     | Active Profile Cookies: ⑦                                                                                                    |
|     |                                                                                                    |
|     | Save Cancel                                                                                                    |
| 14. | est successful authentication by going to ShareFile URL:<br><u>ttps://subdomain.sharefile.com</u> and click <b>Sign in</b> under <b>Company Employee Sign</b> |
|     |                                                                                                    |
|     | Citrix <b>Share</b> File                                                                                                    |
|     | Company Employee Sign In Sign In                                                                                                    |
|     | ShareFile is a safe, secure method for sharing files. To access, use your Active Directory credentials.                                                       |
|     | Password                                                                                                    |
|     | Sign In     Sign In       Remember Me     Forgot Password?                                                                                                    |
|     |                                                                                                    |

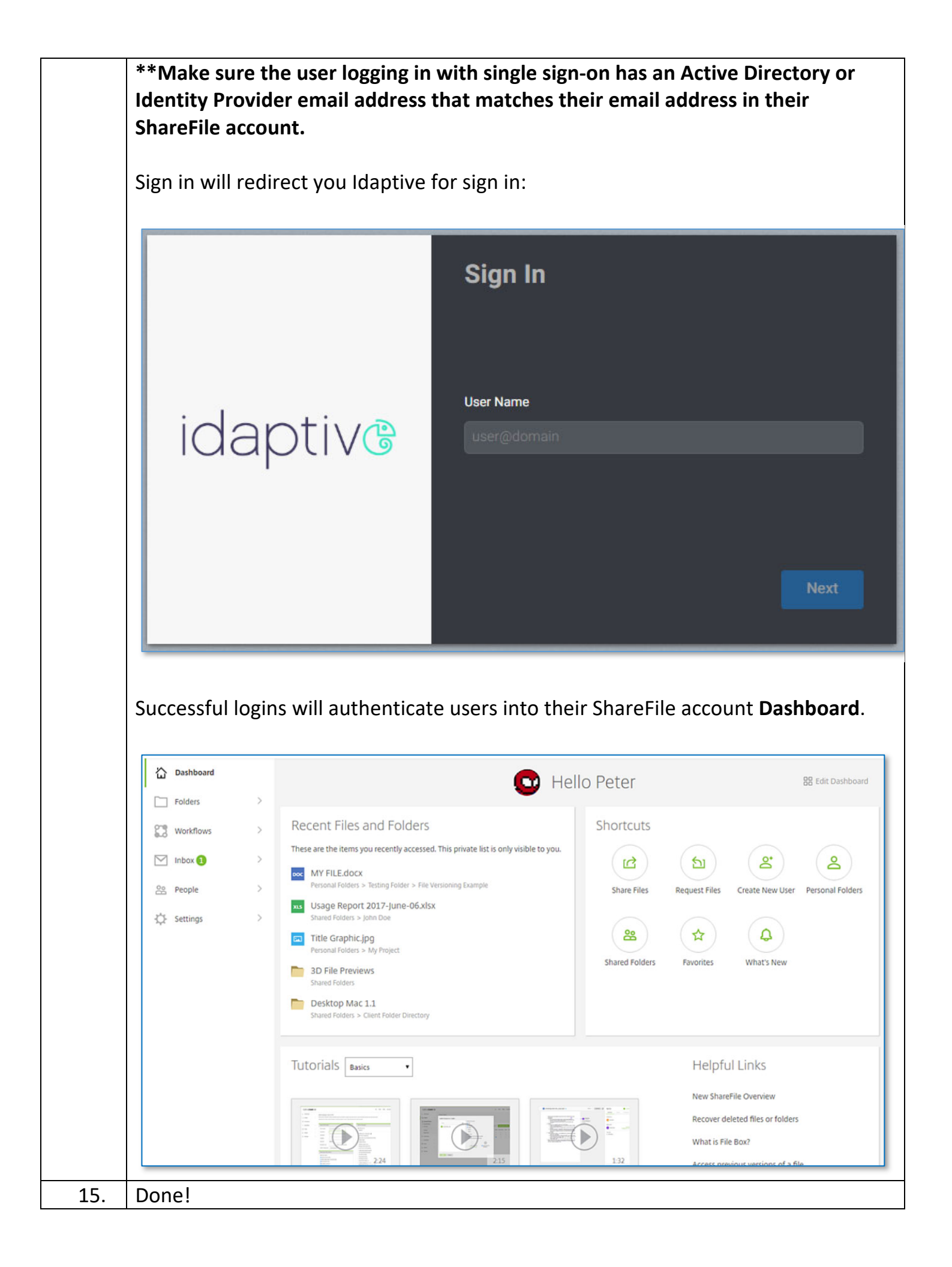